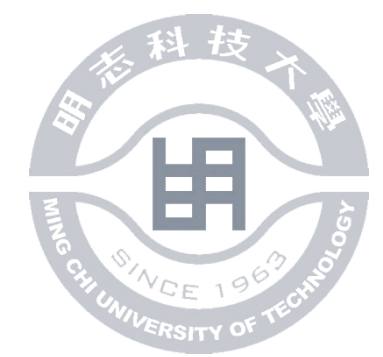

#### 選課摘要

- •網路選課登入方法:帳號、密碼為校園入口網之帳號密碼
- 若無法登錄者,請速洽詢電算中心-(02)2908-9899分機4263,或直接寄 Email給系統管理者,其他關於選課上的任何問題請洽詢教務處課務組分機 4207、4208,逾期恕不負責!!
- · 在校內登入者請將proxy伺服器關閉,以增加速度
- ·本系統畫面以解析度 800 X 600 為主
- •建議使用IE7.0以上的瀏覽器

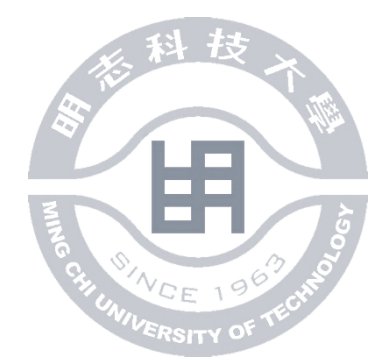

- 注意事項
- •四技日間部的必修課由系統自動帶入且不能退選。
- 各系畢業學分結構皆略不同,請依照個人系所的課程 總表為主

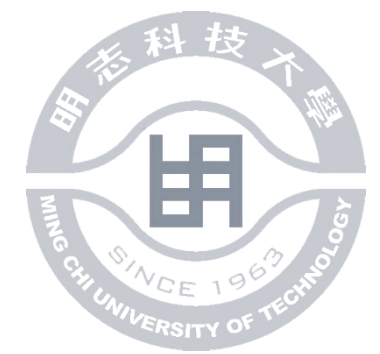

#### • 《範例操作》

- 使用IE瀏覽器,進入學校首頁<u>http://www.mcut.edu.tw/bin/home.php</u>
- 在首頁頁面中點選校園資訊

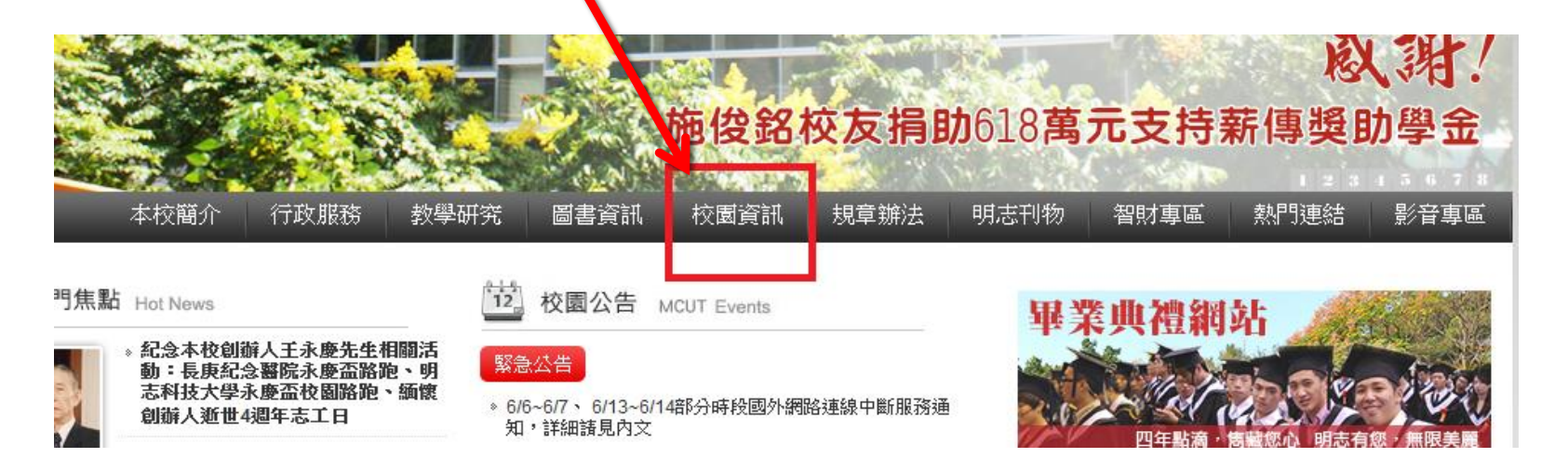

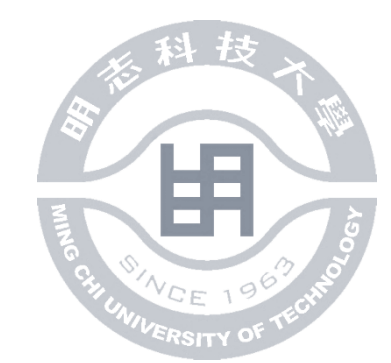

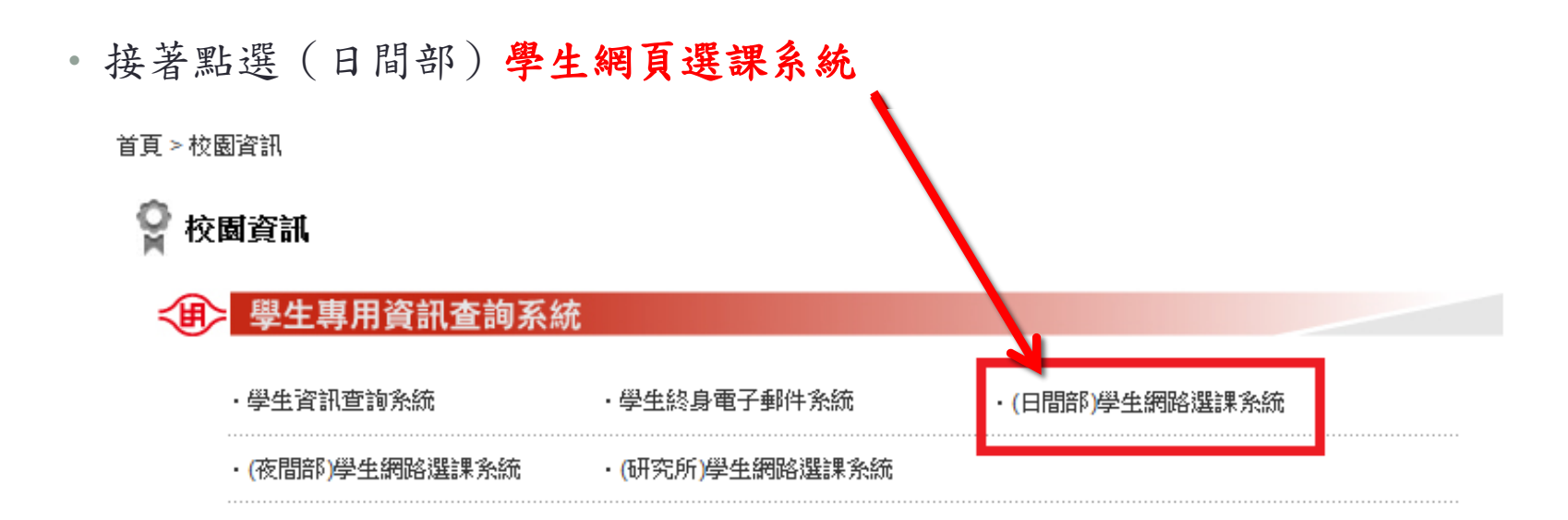

• 點選後,如圖顯示

| 歡迎光臨明志科技大學日間部網路選課系統首頁                                                                                             |
|----------------------------------------------------------------------------------------------------|
|                                                                                                    |
|                                                                                                    |
| 要課摘要                                                                                                    |
| <ul> <li>選課學期:102學年度第1學期</li> </ul>                                                                               |
| ・ 選講時間:102/6/10(週— 14:00)-5/17 (週— 14:00)                                                                         |
| ・ 登入方法:登入崃號、密碼為校園入口細之幌號密碼                                                                                         |
| <ul> <li>若無法登録者,請速洽詢電算中心-(02)2908-9899分機4263,或直接寄Email給系統管理者,其他關於選課上的任何問題請洽詢教務處課務組分機4207、4208,逾期恕不負責!!</li> </ul> |
| • 在校內登入者請將proxy伺服器關閉,以增加速度                                                                                        |
| <ul> <li>本糸統畫面以解析度 800 X 600 為主</li> </ul>                                                                        |
| ・ 建議使用IE7.0以上的瀏覽器                                                                                                 |
|                                                                                                    |
|                                                                                                    |
|                                                                                                    |

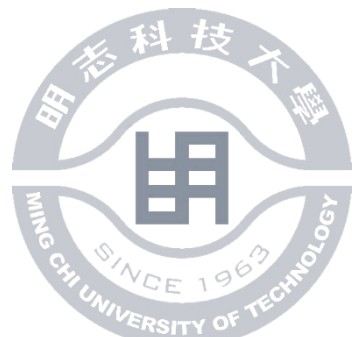

• 進入之後,左側有四個選項

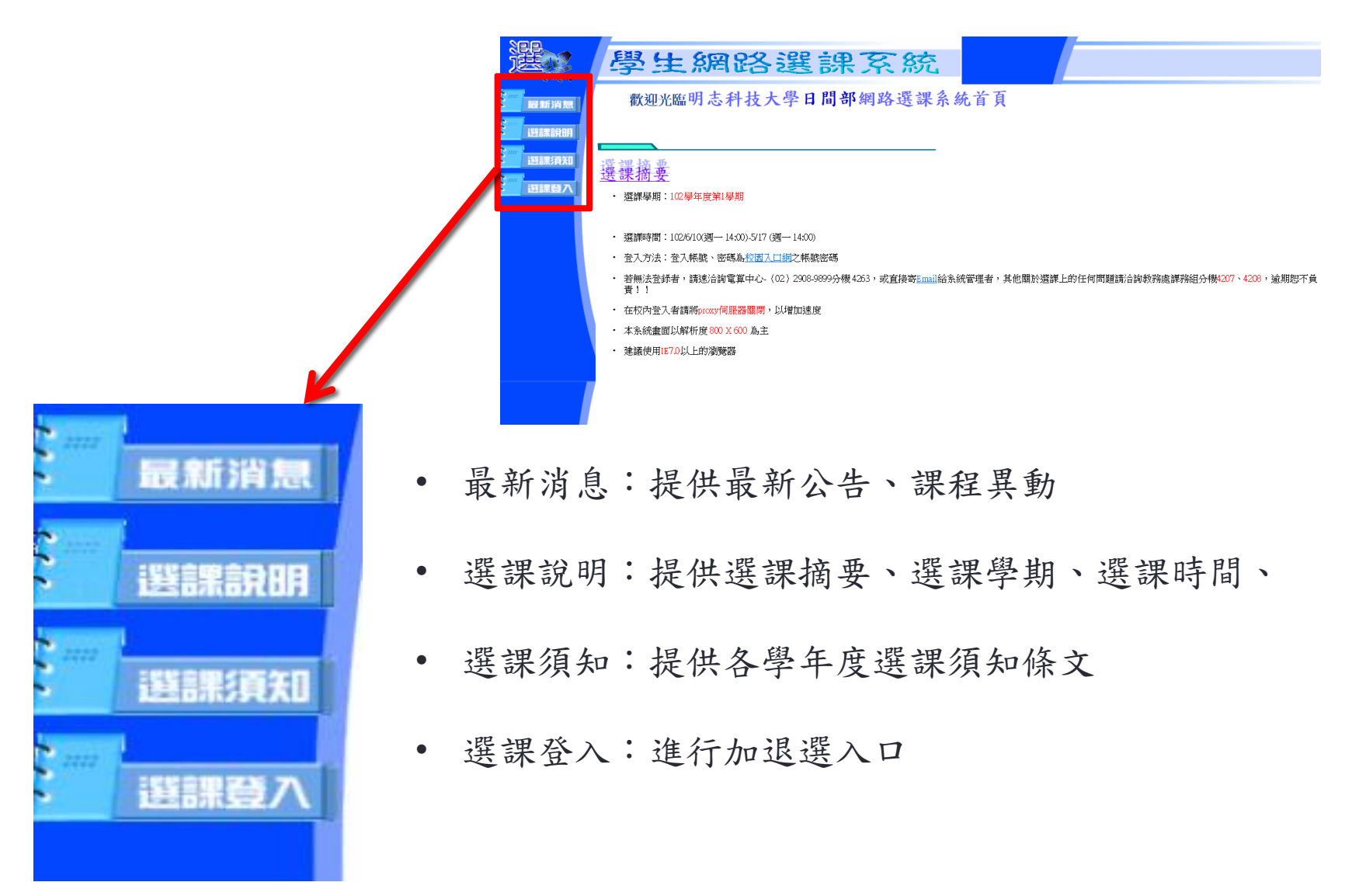

# 進入到學生選課登入,輸入個人的學號及密碼 \*若第一次登入則密碼亦為學號

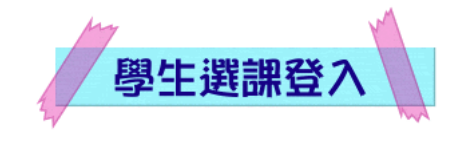

| 登入學號 | (字母大寫) |
|------|--------|
| 登入密碼 |        |

登入帳號、密碼為校園入口網之帳號密碼

研究所選課請按這裡

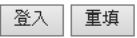

• 登入完成後,會出現以下畫面

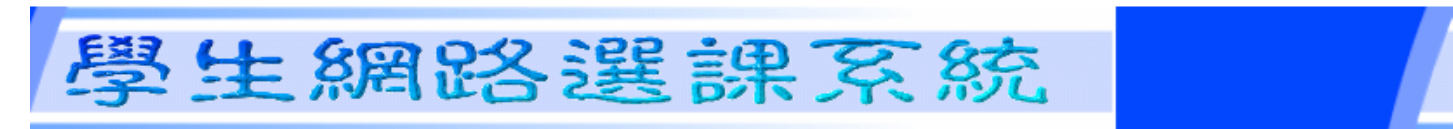

李柏毅同學, 歡迎進入選課系統, 請點選所需之頁面。

<u>修課加選頁面</u> <u>修課退選頁面</u> 修課確認頁面

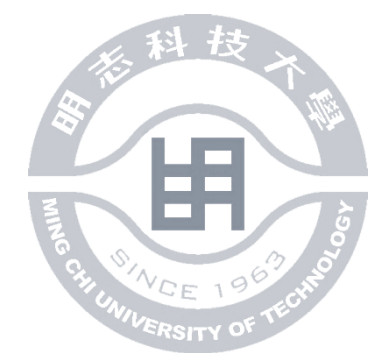

## 說明如何加選

- 範例
- 點選修課加選頁面

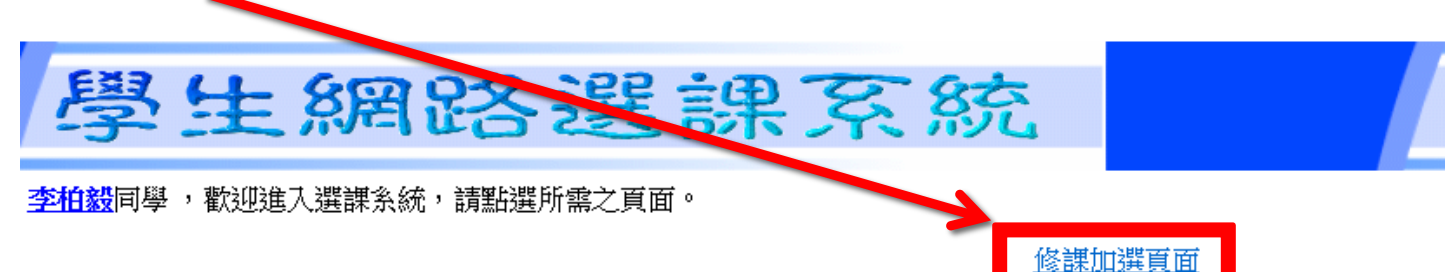

●四技日間部的必修課由系統自動帶入且不能退選

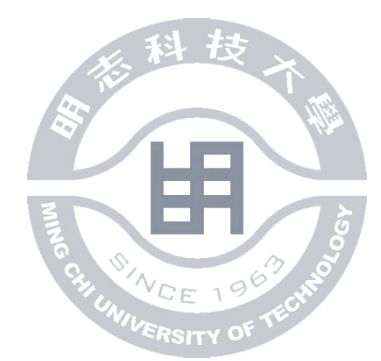

修課退選頁面

修課確認頁面

#### 點選欲想加選的科目(合成化學實驗),在加選欄中將框框打勾

2

#### 學生網路選課系統

李柏毅同學,歡迎進入修課加選頁面,請選擇欲加選之課程

星期四 🗸

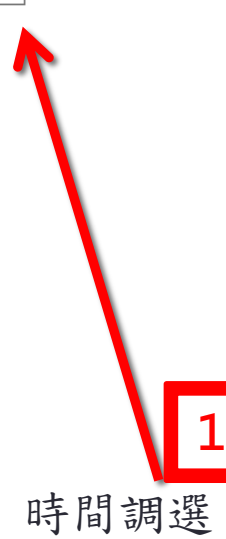

| 加<br>選   | I. A | 節次<br>(起) | 節次<br>(訖) | 開課序<br>號 | 科目名稱               | 必選<br>修  | 授課<br>教師 | 開課系<br>所   | 開課<br>年級 | <b>開課</b><br>条所 | 學分 | 時數 | 上課<br>教室     | 選論戰限制              |
|----------|------|-----------|-----------|----------|--------------------|----------|----------|------------|----------|-----------------|----|----|--------------|--------------------|
| <b>V</b> | 4    | 1         | 4         | E0920    | <u>合成化學</u><br>置驗  | 専業<br>選修 | 陳順<br>基  | 四技化工<br>条  | 3        | Z               | 1  | 3  | 教101         |                    |
|          | 4    | 5         | 7         | E0979    | <u>基礎日語</u><br>文法  | 語文<br>類型 | 林文<br>川  | 通識中心<br>四技 | 3        | 甲               | 2  | 2  | 教110         |                    |
|          | 4    | 5         | 8         | E0982    | 有機化學               | 重修       | 阮宏<br>藝  | 四技化工<br>条  | 3        | 重               | 3  | 3  | <b>體</b> 202 | 二上(與101暑修<br>併班上課) |
|          | 4    | 5         | 7         | E1057    | <u>生涯規劃</u><br>與發展 | 社會<br>科學 | 于學<br>正  | 通識中心<br>四技 | 3        | 甲               | 2  | 2  | <b>體</b> 203 |                    |
|          | 4    | 5         | 7         | E1059    | <u>運動與健</u><br>康   | 自然<br>科學 | 陳建<br>彰  | 通識中心<br>四技 | 3        | 甲               | 2  | 2  | 體205         | 與暑修D1281合班         |

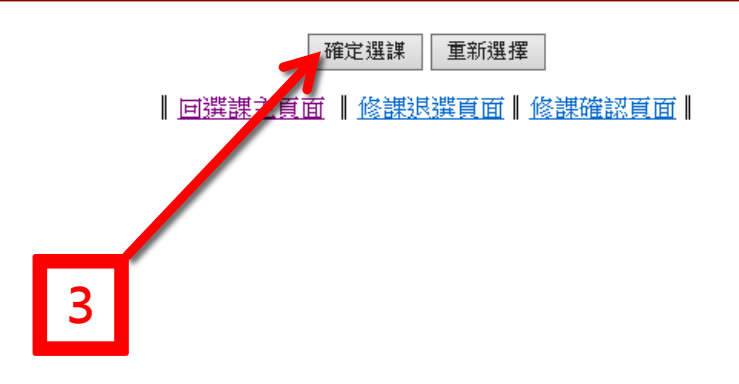

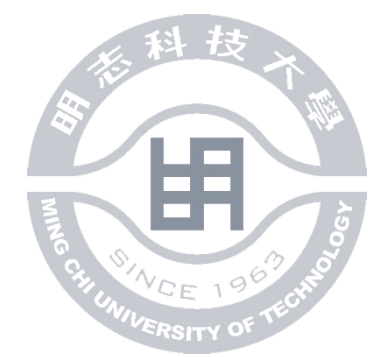

• 完成加選(合成化學實驗)

### 學生網路選課系統

李柏毅同學,您加選之課程如下,下表所列為您目前已選擇之修課課程!

|   | 星期 | 節次(起) | 節次(訖) | 開課序號                                                                                                    | 必選修  | 科目名稱         | 授課教師 | 開課年級 | 開課班級 | 學分 | 時數 | 上課教室 |
|---|----|-------|-------|----------------------------------------------------------------------------------------------------|------|--------------|------|------|------|----|----|------|
|   | 1  | 1     | 4     | E1035                                                                                                    | 重修   | 英文(初級)(1)    | 林亞蒨  | 重    | 3    | 3  | 3  | 教308 |
|   | 1  | 5     | 8     | E0918                                                                                                    | 學系必修 | 物理化學實驗       | 邱淑哲  | Z    | 3    | 1  | 3  | 教301 |
|   | 2  | 3     | 4     | E0922                                                                                                    | 學系必修 | 化工熱力學        | 蔡榮進  | Z    | 3    | 3  | 3  | 體203 |
|   | 2  | 5     | 8     | E0983                                                                                                    | 重修   | 質能平衡         | 陳政佑  | 重    | 3    | 3  | 3  | 體202 |
|   | 3  | 3     | 4     | 2) 保護未分號         2) 強調修         竹白名柄         技巧和助 (注まない) (注まない) (注まれ) (注まれ) (注:1 ([i = 1 ] [i = 1 ] (i = 1 ] [i = 1 ] [i = 1 ] [i = 1 ] [i = 1 ] [i | 體203 |              |      |      |      |    |    |      |
| M | 3  | 5     | 8     | E0919                                                                                                    | 専業選修 | 電化學          | 吳永富  | Z    | 3    | 3  | 3  | 體203 |
|   | 4  | 1     | 4     | E0920                                                                                                    | 専業選修 | 合成化學實驗       | 陳順基  | Z    | 3    | 1  | 3  | 教101 |
|   | 5  | 1     | 4     | E0921                                                                                                    | 専業選修 | 儀器分析實驗       | 簡文鎮  | Z    | 3    | 1  | 3  | 佔302 |
|   | 5  | 5     | 8     | E0924                                                                                                    | 學系必修 | 單元操作與輸送現象(2) | 吳弦聰  | Z    | 3    | 3  | 3  | 體203 |

| 回選課主頁面 | 修課加選頁面 | 修課退選頁面 | 修課確認頁面

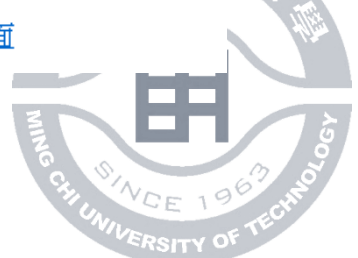

## 說明如何退選

- 範例
- 點選修課退選頁面 •

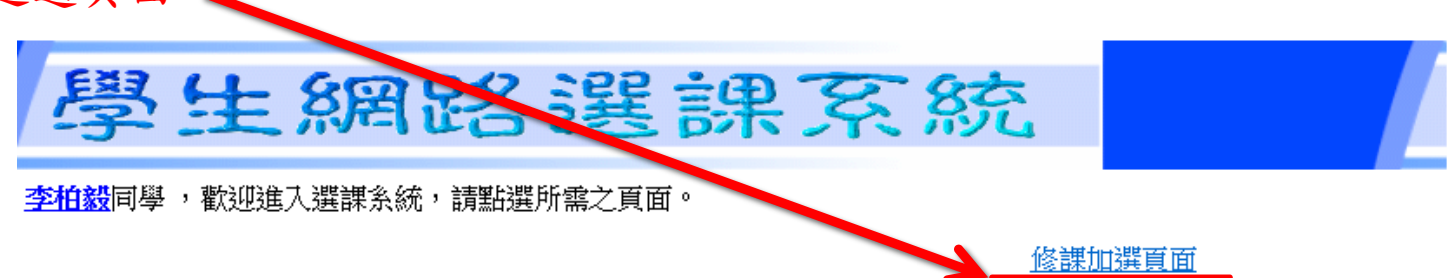

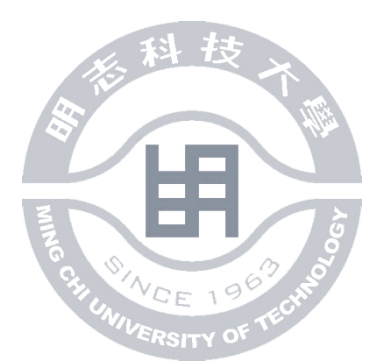

修課退選頁面

修課確認頁面

●四技日間部的必修課由系統自動帶入且不能退選

#### 點選欲想退選的科目(合成化學實驗),在退選欄中將框框打勾

#### 學生網路選課系統

#### 李柏毅同學,歡迎進入選課系統,請點選欲除之課程

| 退選 | 星期 | 節次<br>(起) | 節次<br>(訖) | 開課序<br>號 | 必選修         | 科目名稱             | 授課教<br>師 | 開課年<br>級 | 開課班<br>級 | 學<br>分 | 時數 | 上課教<br>室 | 選論果限制              |
|----|----|-----------|-----------|----------|-------------|------------------|----------|----------|----------|--------|----|----------|--------------------|
|    | 1  | 1         | 4         | E1035    | <b>1</b> 18 | 英文(初級)(1)        | 林亞蒨      | 3        | 重        | 3      | 3  | 教308     | 共同科目與暑修上<br>課      |
|    | 1  | 5         | 8         | E07.8    | 學系必<br>修    | 物理化學實驗           | 邱淑哲      | 3        | Z        | 1      | 3  | 教301     |                    |
|    | 2  | 3         | 4         | E0922    | 學系必<br>修    | 化工熱力學            | 蔡榮進      | 3        | Z        | 3      | 3  | 體203     |                    |
|    | 2  | 5         | 8         | E0983    | 重修          | 質能平衡             | 陳政佑      | 3        | 重        | 3      | 3  | 體202     | 二上(與101暑修併<br>班上課) |
|    | 3  | 1         | 4         | E0922    | 學条必<br>修    | 化工熱力學            | 蔡榮進      | 3        | Z        | 3      | 3  | 體203     |                    |
| 7  | 2  | 5         | 8         | E0919    | 専業選<br>修    | 電化學              | 吳永富      | 3        | Z        | 3      | 3  | 體203     |                    |
|    | 4  | 1         | 4         | E0920    | 専業選<br>修    | 合成化學實驗           | 陳順基      | 3        | Z        | 1      | 3  | 教101     |                    |
|    | 5  | 1         | 4         | E0921    | 専業選<br>修    | 儀器分析實驗           | 簡文鎮      | 3        | Z        | 1      | 3  | 佔302     |                    |
|    | 5  | 5         | 8         | E0924    | 學条必<br>修    | 單元操作與輸送<br>現象(2) | 吳弦聰      | 3        | Z        | 3      | 3  | 體203     |                    |

# 確定退選 重新選擇 2 <u>回選課主頁面 修課加選頁面</u>

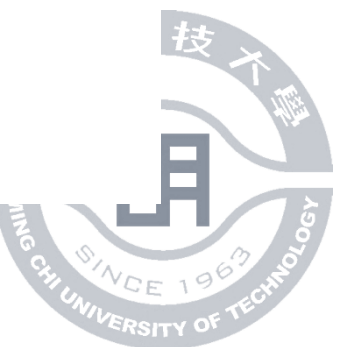

• 完成退選(合成化學實驗)

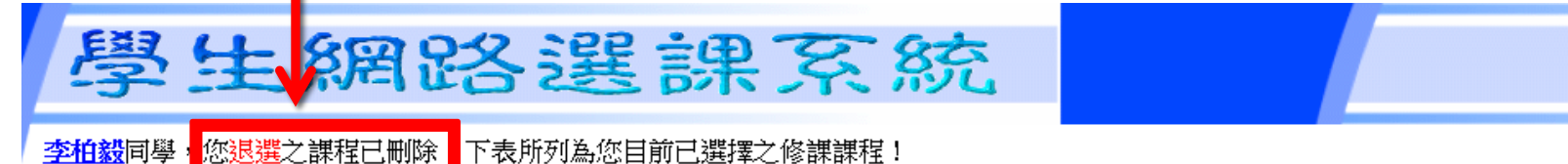

星期 節次(起) 節次(訖) 開課序號 必選修 科目名稱 授課教師 開課年級 開課班級 學分 時數 上課教室 重修 英文(初級)(1) 林亞蒨 重 1 1 4 E1035 3 3 3 教308 5 E0918 學系必修物理化學實驗 邱淑哲 Z 教301 1 8 3 1 3 Z 2 3 E0922 學条必修 化工熱力學 蔡榮進 3 3 體203 4 3 2 5 重修 質能平衡 陳政佑 重 3 3 體202 8 E0983 3 3 3 E0922 學系必修 化工熱力學 蔡榮進 Z 3 3 3 體203 4 E0919 専業選修 電化學 Z 3 5 8 吳永富 3 3 3 體203 5 1 E0921 專業選修 儀器分析實驗 簡文鎮 Z 1 3 化302 4 3 5 5 Z 3 8 E0924 學系必修 單元操作與輸送現象(2) 吳弦聰 3 3 體203

┃回選課主頁面 ┃ 修課加選頁面 ┃ 修課退選頁面 ┃ 修課確認頁面

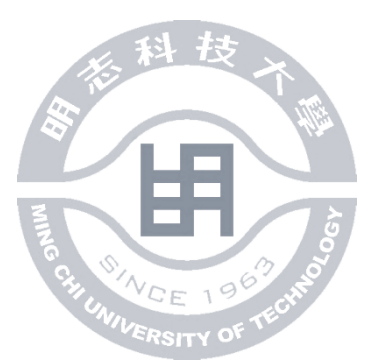

## 如何查詢修課情況

• 點選修課確認頁面

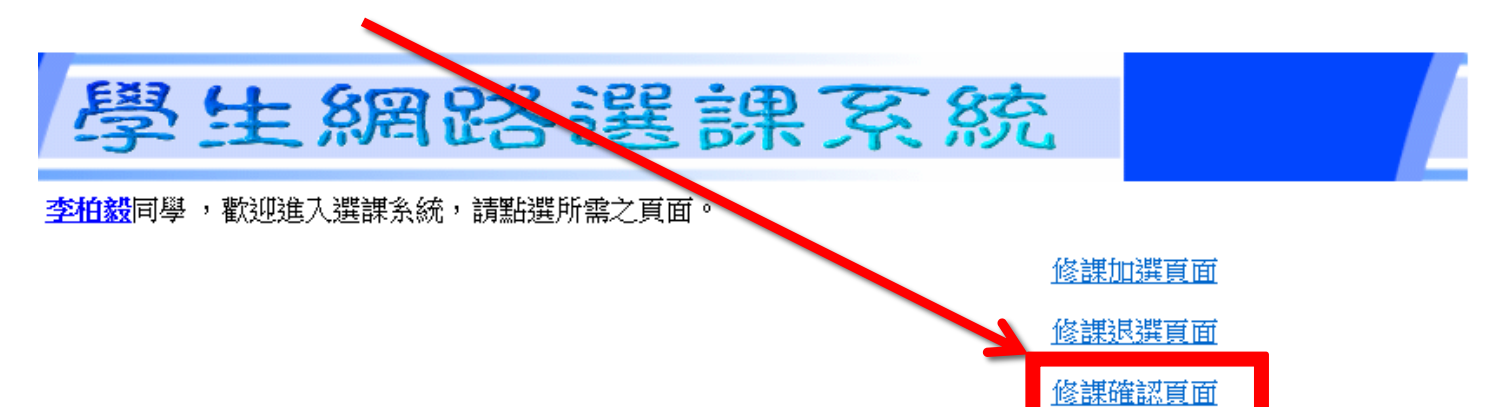

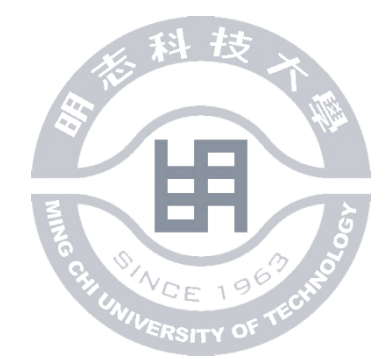

• 畫面如下

#### 學生網路選課系統

<u>李柏毅</u>同學,下列資料為您的選課結果資料:

| 必選修      | 科目名稱             | 學分 | 時數 | 星期 | 節次(起) | 節次(訖) | 授課教<br>師 | 上課教室         | 選課限制                   |
|----------|------------------|----|----|----|-------|-------|----------|--------------|------------------------|
| 學系必<br>修 | 物理化學實驗           | 1  | 3  | 1  | 5     | 8     | 邱淑哲      | 教301         |                        |
| 專業選<br>修 | 電化學              | 3  | 3  | 3  | 5     | 8     | 吳永富      | <b>體</b> 203 |                        |
| 專業選<br>修 | 儀器分析實驗           | 1  | 3  | 5  | 1     | 4     | 簡文鎮      | 化302         |                        |
| 學系必<br>修 | 化工熱力學            | 3  | 3  | 2  | 3     | 4     | 蔡榮進      | 體203         |                        |
| 學系必<br>修 | 化工熱力學            | 3  | 3  | 3  | 3     | 4     | 蔡榮進      | 體203         |                        |
| 學系必<br>修 | 單元操作與輸送<br>現象(2) | 3  | 3  | 5  | 5     | 8     | 吳弦聰      | 體203         |                        |
| 重修       | 質能平衡             | 3  | 3  | 2  | 5     | 8     | 陳政佑      | 體202         | 二上(與101<br>暑修併班<br>上課) |
| 重修       | 英文(初級)(1)        | 3  | 3  | 1  | 1     | 4     | 林亞蒨      | 教308         | 共同科目<br>與暑修上<br>課      |

┃ 回選課主頁面 ┃ 修課加選頁面 ┃ 修課退選頁面 ┃

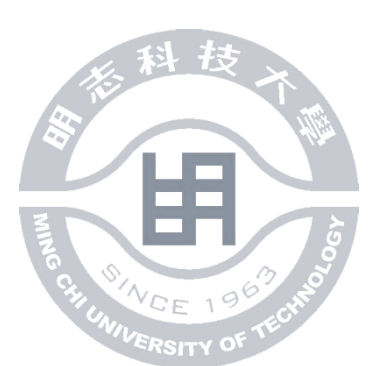

# THE END

出版者:明志科技大學

發行人:教務處

- 電 話:02-29089899分機4206
- 文 稿:U00137106李柏毅
- 錄 製:U00137106李柏毅 西元2013年6月初版

----版權所有 ◎ 翻印必究--

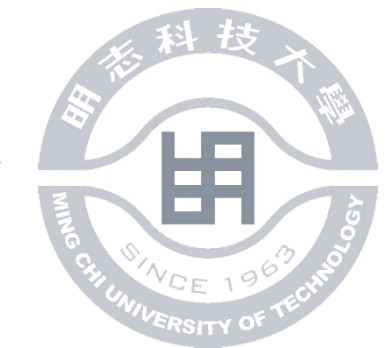